# **Configuration de la transmission tunnel partagée dynamique ASA/AnyConnect**

## Table des matières

Introduction Conditions préalables Exigences Composants utilisés Informations générales Configuration Diagramme du réseau Étape 1. Créez des attributs personnalisés AnyConnect. Étape 2. Créez un nom personnalisé AnyConnect et configurez les valeurs. Étape 3. Ajoutez un type et un nom à la stratégie de groupe. Exemple de configuration CLI Limites Vérifier Dépannage Dans le cas où le caractère générique est utilisé dans le champ Valeurs Dans le cas où les routes non sécurisées ne s'affichent pas dans l'onglet Détails de route Dépannage général Informations connexes

# Introduction

Ce document décrit comment configurer AnyConnect Secure Mobility Client pour la tunnellisation dynamique avec exclusion de fractionnement via ASDM.

# **Conditions préalables**

## Exigences

Cisco vous recommande de prendre connaissance des rubriques suivantes :

- Connaissances de base sur ASA.
- Connaissances de base du client Cisco Anyconnect Security Mobility.

## **Composants utilisés**

Les informations contenues dans ce document sont basées sur les versions de logiciel suivantes :

- ASA 9.12(3)9
- Adaptive Security Device Manager (ASDM) 7.13(1)
- AnyConnect 4.7.0

The information in this document was created from the devices in a specific lab environment. All of the devices used in this document started with a cleared (default) configuration. Si votre réseau est en ligne, assurez-vous de bien comprendre lâ€<sup>TM</sup>incidence possible des commandes.

# **Informations générales**

La transmission tunnel partagée AnyConnect permet au client Cisco AnyConnect Secure Mobility d'accéder en toute sécurité aux ressources de l'entreprise via IKEV2 ou SSL (Secure Sockets Layer).

Avant AnyConnect version 4.5, en fonction de la stratégie configurée sur l'appliance de sécurité adaptatif (ASA), le comportement de tunnel partagé pouvait être Tunnel Specified, Tunnel All ou Exclude Specified.

Avec l'avènement des ressources informatiques hébergées dans le cloud, les services se résolvent parfois en une adresse IP différente en fonction de l'emplacement de l'utilisateur ou de la charge des ressources hébergées dans le cloud.

Étant donné qu'Anyconnect Secure Mobility Client fournit une tunnellisation partagée vers une plage de sous-réseaux statiques, un hôte ou un pool d'IPV4 ou d'IPV6, il devient difficile pour les administrateurs réseau d'exclure des domaines/noms de domaine complets pendant la configuration d'AnyConnect.

Par exemple, un administrateur réseau souhaite exclure le domaine Cisco.com de la configuration du tunnel partagé, mais le mappage DNS de Cisco.com change car il est hébergé dans le cloud.

À l'aide de la tunnellisation Dynamic Split Exclude, Anyconnect résout dynamiquement l'adresse IPv4/IPv6 de l'application hébergée et apporte les modifications nécessaires à la table de routage et aux filtres pour permettre l'établissement de la connexion en dehors du tunnel.

À partir de AnyConnect 4.5, la tunnellisation dynamique de broches peut être utilisée, dans laquelle AnyConnect résout dynamiquement l'adresse IPv4/IPv6 de l'application hébergée et apporte les modifications nécessaires dans la table de routage et les filtres pour permettre à la connexion d'être effectuée en dehors du tunnel

# Configuration

Cette section explique comment configurer le client pour la mobilité sécurisée Cisco AnyConnect sur l'ASA.

## Diagramme du réseau

Cette image présente la topologie utilisée pour les exemples de ce document.

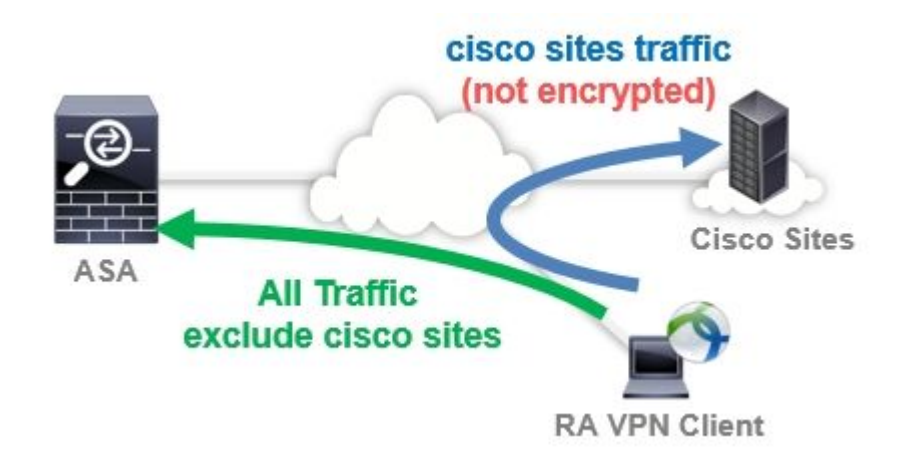

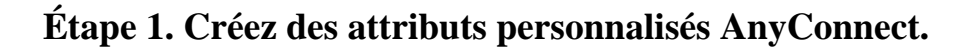

Naviguez jusqu'à Configuration > Remote Access VPN > Network (Client) Access > Advanced > AnyConnect Custom Attributes. cliquez sur Add et définir dynamic-split-exclude-domains attribut et description facultative, comme indiqué dans l'image :

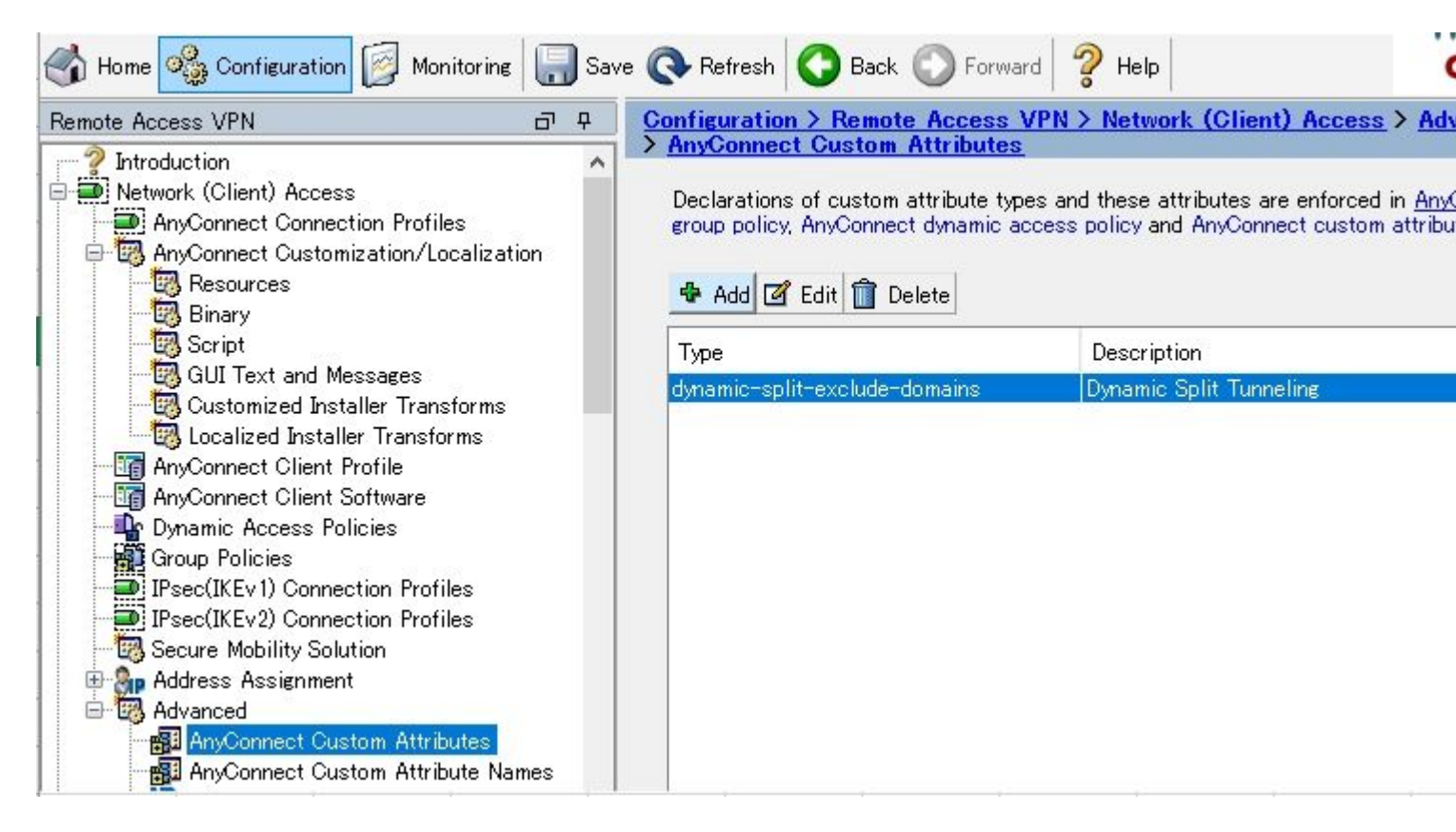

## Étape 2. Créez un nom personnalisé AnyConnect et configurez les valeurs.

Naviguez jusqu'à Configuration > Remote Access VPN > Network (Client) Access > Advanced > AnyConnect Custom Attribute Names. cliquez sur Add , puis définissez le dynamic-split-exclude-domains Attribut créé précédemment à partir de Type, un nom arbitraire et de Values, comme illustré dans l'image :

Veillez à ne pas entrer d'espace dans le champ Nom. (Exemple : possible « cisco-site » Impossible « cisco site ») Lorsque plusieurs domaines ou noms de domaine complets dans Values sont enregistrés, séparez-les par une virgule (,).

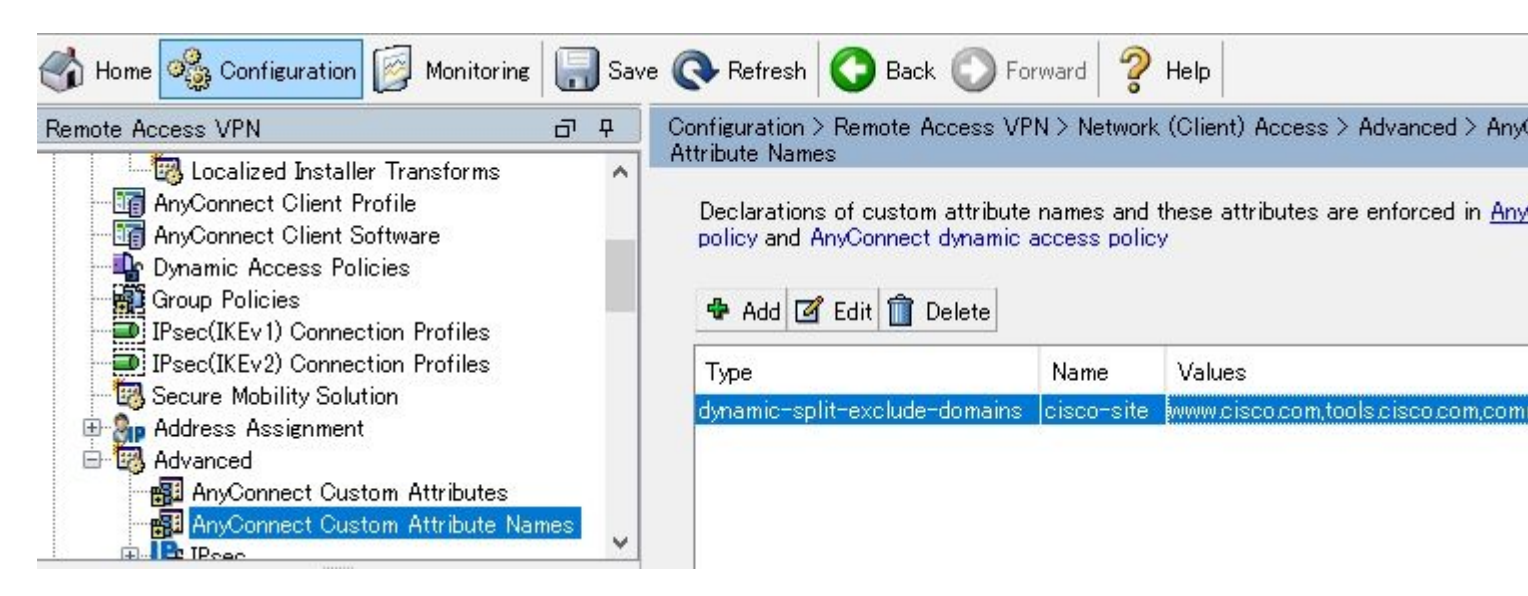

## Étape 3. Ajoutez un type et un nom à la stratégie de groupe.

Naviguez jusqu'à Configuration> Remote Access VPN> Network (Client) Access> Group Policies et Sélectionnez une stratégie de groupe. Ensuite, accédez à Advanced> AnyConnect Client> Custom Attributes et ajoutez les paramètres Type et Name, comme l'illustre l'image :

| General<br>Servers<br>Advanced<br>Split Tunneling<br>Browser Proxy<br>AnyConnect Client<br>Login Setting<br>Client Firewall<br>Key Regeneration<br>Dead Peer Detection<br>Customization<br>Ustom Attributes<br>H-IPsec(IKEv1) Client | Configuration of custom p | -                 |  |
|----------------------------------------------------------------------------------------------------|---------------------------|-------------------|--|
|                                                                                                    | Туре                      | Name of Value     |  |
|                                                                                                    | aynamic=spiit=exclude=o   | omains cisco-site |  |
| Find                                                                                                    | Next                      | Previous          |  |

## **Exemple de configuration CLI**

Cette section fournit la configuration CLI de Dynamic Split Tunneling à des fins de référence.

```
<#root>
ASAv10# show run
  --- snip ---
webvpn
 enable outside
anyconnect-custom-attr dynamic-split-exclude-domains description Dynamic Split Tunneling
 hsts
  enable
  max-age 31536000
  include-sub-domains
  no preload
 anyconnect image disk0:/anyconnect-win-4.7.04056-webdeploy-k9.pkg 1
 anyconnect enable
 tunnel-group-list enable
 cache
  disable
 error-recovery disable
```

anyconnect-custom-data dynamic-split-exclude-domains cisco-site www.cisco.com,tools.cisco.com,community.

```
group-policy GroupPolicy_AnyConnect-01 internal
group-policy GroupPolicy_AnyConnect-01 attributes
wins-server none
dns-server value 10.0.0.0
vpn-tunnel-protocol ssl-client
split-tunnel-policy tunnelall
split-tunnel-network-list value SplitACL
default-domain value cisco.com
anyconnect-custom dynamic-split-exclude-domains value cisco-site
```

## Limites

- ASA version 9.0 ou ultérieure est nécessaire pour utiliser les attributs personnalisés de Dynamic Split Tunneling.
- Le caractère générique n'est pas pris en charge dans le champ Valeurs.
- La tunnellisation partagée dynamique n'est pas prise en charge sur les appareils iOS (Apple) (Demande d'amélioration : '<u>ID de bogue Cisco CSCvr54798</u>'.

## Vérifier

Afin de vérifier la configuration Dynamic Tunnel Exclusions, Lancer AnyConnect sur le client, cliquez sur Advanced Window > Statistics, comme l'illustre l'image :

| S Cisco | AnyConnect | Secure | Mobility | Client |
|---------|------------|--------|----------|--------|
|---------|------------|--------|----------|--------|

\_ 🗆 🗙

1

# AnyConnect Secure Mobility Client

#### Virtual Private Network (VPN)

Preferences Statistics Route Details Firewall Message History

| State:                       | Connected                                 |            |
|------------------------------|-------------------------------------------|------------|
| Tunnel Mode (IPv4):          | Tunnel All Traffic                        |            |
| Tunnel Mode (IPv6):          | Drop All Traffic                          |            |
| Dynamic Tunnel Exclusion:    | www.cisco.com tools.cisco.com community.c | isco.com – |
| Dynamic Tunnel Inclusion:    | None                                      |            |
| Duration:                    | 00:00:43                                  |            |
| Session Disconnect:          | None                                      |            |
| Management Connection State: | Disconnected (user tunnel active)         |            |
| Address Information          |                                           | Ξ          |
| Client (IPv4):               | 1.176.100.101                             |            |
| Client (IPv6):               | Not Available                             |            |
| Server:                      | 100.0.0.254                               |            |
| Bytes                        |                                           |            |
|                              |                                           |            |

Vous pouvez également accéder à Advanced Window > Route Details dans lequel vous pouvez vérifier Dynamic Tunnel Exclusions sont répertoriées sous Non-Secured Routes, comme illustré dans l'image.

| Cisco AnyCo      | nnect Secure Mobility Client                          | > |  |
|------------------|-------------------------------------------------------|---|--|
| iliilii<br>cisco | ()                                                    |   |  |
| Virtual Priva    | ate Network (VPN)                                     |   |  |
| Preferences 5    | itatistics Route Details Firewall Message History     | 1 |  |
| Non-Secu         | ed Routes (IPv4)                                      |   |  |
| 72.163.4.38      | 32 (tools.cisco.com)                                  |   |  |
| 208.74.205.      | 34/32 (www.cisco.com)<br>244/32 (community.cisco.com) |   |  |
| Secured R        | outes (IPv4)                                          |   |  |
| 0.0.0.0/0        |                                                       |   |  |
|                  |                                                       |   |  |
|                  |                                                       |   |  |
|                  |                                                       |   |  |
|                  |                                                       |   |  |
|                  |                                                       |   |  |

Dans cet exemple, vous avez configuré <u>www.cisco.com</u> sous **Dynamic Tunnel Exclusion list** et la capture Wireshark collectée sur l'interface physique du client AnyConnect confirme que le trafic vers <u>www.cisco.com</u> (198.51.100.0) n'est pas chiffré par DTLS.

| 🔏 Ca         | pturin       | g from       | ローナ  | bil II  | ア接続          | 1     | Wires        | hark   | 1.12.4 | l (v | 1.12.4 | l-0-e  | ;b48  | 61da 1 | from         | master- | -1.12) | )]   |           |      |       |     |      |
|--------------|--------------|--------------|------|---------|--------------|-------|--------------|--------|--------|------|--------|--------|-------|--------|--------------|---------|--------|------|-----------|------|-------|-----|------|
| <u>F</u> ile | <u>E</u> dit | <u>V</u> iew | Go   | Capture | e <u>A</u> n | alyze | <u>S</u> tat | istics | Tele   | phon | y Io   | ols    | Inter | mals   | <u>H</u> elp |         |        |      |           |      |       |     |      |
| 0            | •            |              | đ    |         |              | *     | 2            | Q      | 4      |      |        | 7      | Ł     |        |              | ⊕       | Q      | 11   | <b>**</b> | 2    | ¥     | 1   | A.C. |
| Filter       | :            |              |      |         |              |       |              |        |        |      |        |        | •     | Expres | ssion        | Glear   | App    | ly : | Save      |      |       |     |      |
| No.          | (Ti          | me           |      | Sou     | urce         |       |              |        | S.P    | ort  | Desti  | nation | 1     |        |              | D.Port  | Lene   | sth  | Info      |      |       | -   |      |
|              | 17 2         | . 9911       | 0000 | 0 10    | 0.0.         | 0.1   |              |        | 56     | 319  | 100    | .0.0   | ).25  | 4      |              | 44      | 3      | 569  | CID:      | 2.54 | 1, Se | eq: | 0    |
|              | 18 3         | .0920        | 2400 | 0 10    | 0.0.         | 0.1   |              |        | 2      | 095  | 173    | .37.   | 145   | . 84   |              | 44      | 3      | 66   | 2095      | +443 | 3 [SI | 'N] | Se   |
|              | 19 3         | .1286        | 9400 | 0 17    | 3.37         | 7.14  | 5.84         |        | 3      | 443  | 100    | .0.0   | ).1   |        |              | 209     | 3      | 60   | 443+      | 2093 | 3 [SI | 'N, | AC   |
|              | 20 3         | .1286        | 9700 | 0 17    | 3.37         | 7.14  | 5.84         |        |        | 443  | 100    | .0.0   | ).1   |        |              | 2094    | 4      | 60   | 443+      | 2094 | 1 [SI | 'N, | AC   |
|              | 21 3         | .1288        | 4800 | 0 10    | 0.0.         | 0.1   |              |        | 2      | 093  | 173    | .37.   | 145   | . 84   |              | 44)     | 3      | 54   | 2093      | +443 | 3 [AC | :κ] | Se   |
|              | 22 3         | .1288        | 8600 | 0 10    | 0.0.         | 0.1   |              |        | 2      | 094  | 173    | .37.   | 145   | . 84   |              | 44      | 3      | 54   | 2094      | +443 | 3 [AC | :к] | Se   |
|              | 23 3         | .1296        | 6700 | 0 10    | 0.0.         | 0.1   |              |        | 2      | 093  | 173    | .37.   | 145   | . 84   |              | 44      | 3      | 296  | Clie      | nt H | Hello | )   |      |
|              | 24 3         | .1300        | 4900 | 0 10    | 0.0.         | 0.1   |              |        | 2      | 094  | 173    | .37.   | 145   | . 84   |              | 44      | 3      | 296  | Clie      | nt H | Hello | )   |      |
|              | 24 3         | .1300        | 4900 | 0 10    | 0.0.         | 0.1   |              |        | 2      | 094  | 173    | .37.   | 145   | . 84   |              | 44      | 3      | 296  | clie      | nt H | Hello | )   |      |

# Dépannage

Dans le cas où le caractère générique est utilisé dans le champ Valeurs

Si un caractère générique est configuré dans le champ Valeurs, par exemple, **\*.cisco.com** est configuré dans Valeurs, la session AnyConnect est déconnectée, comme indiqué dans les journaux :

Apr 02 2020 10:01:09: %ASA-4-722041: TunnelGroup <AnyConnect-01> GroupPolicy <GroupPolicy\_AnyConnect-01> Apr 02 2020 10:01:09: %ASA-5-722033: Group <GroupPolicy\_AnyConnect-01> User <cisco> IP <172.16.0.0> First Apr 02 2020 10:01:09: %ASA-6-722022: Group <GroupPolicy\_AnyConnect-01> User <cisco> IP <172.16.0.0> TCP Apr 02 2020 10:01:09: %ASA-6-722055: Group <GroupPolicy\_AnyConnect-01> User <cisco> IP <172.16.0.0> Cliet Apr 02 2020 10:01:09: %ASA-6-722051: Group <GroupPolicy\_AnyConnect-01> User <cisco> IP <172.16.0.0> Cliet Apr 02 2020 10:01:09: %ASA-6-302013: Built inbound TCP connection 8570 for outside:172.16.0.0/44868 (172 Apr 02 2020 10:01:09: %ASA-6-302013: Built inbound TCP connection 8570 for outside:172.16.0.0> SVC Apr 02 2020 10:01:09: %ASA-4-722037: Group <GroupPolicy\_AnyConnect-01> User <cisco> IP <172.16.0.0> SVC Apr 02 2020 10:01:09: %ASA-5-722010: Group <GroupPolicy\_AnyConnect-01> User <cisco> IP <172.16.0.0> SVC Apr 02 2020 10:01:09: %ASA-6-716002: Group <GroupPolicy\_AnyConnect-01> User <cisco> IP <172.16.0.0> SVC Apr 02 2020 10:01:09: %ASA-6-716002: Group <GroupPolicy\_AnyConnect-01> User <cisco> IP <172.16.0.0> WebW Apr 02 2020 10:01:09: %ASA-6-716002: Group <GroupPolicy\_AnyConnect-01> User <cisco> IP <172.16.0.0> Kession (Careford) = 2020 10:01:09: %ASA-6-716002: Group <GroupPolicy\_AnyConnect-01> User <cisco> IP <172.16.0.0> SVC Apr 02 2020 10:01:09: %ASA-6-716002: Group <GroupPolicy\_AnyConnect-01> User <cisco> IP <172.16.0.0> WebW

**Remarque** : vous pouvez également utiliser le domaine **cisco.com** dans Valeurs pour autoriser les noms de domaine complets tels que <u>www.cisco.com</u> et tools.cisco.com.

#### Dans le cas où les routes non sécurisées ne s'affichent pas dans l'onglet Détails de route

Le client AnyConnect apprend et ajoute automatiquement l'adresse IP et le nom de domaine complet dans l'onglet Détails de la route, lorsque le client initie le trafic pour les destinations exclues.

Afin de vérifier que les utilisateurs AnyConnect sont affectés à la stratégie de groupe Anyconnect correcte, vous pouvez exécuter la commande 'show vpn-sessiondb anyconnect filter name

<#root>

```
ASAv10# show vpn-sessiondb anyconnect filter name cisco
Session Type: AnyConnect
Username
           : cisco
                                   Index : 7
Assigned IP : 172.16.0.0 Public IP : 10.0.0.0
Protocol : AnyConnect-Parent SSL-Tunnel DTLS-Tunnel
License
           : AnyConnect Premium
Encryption : AnyConnect-Parent: (1)none SSL-Tunnel: (1)AES-GCM-256 DTLS-Tunnel: (1)AES-GCM-256
        : AnyConnect-Parent: (1)none SSL-Tunnel: (1)SHA384 DTLS-Tunnel: (1)SHA384
Hashing
Bytes Tx
                                   Bytes Rx : 390956
           : 7795373
Group Policy : GroupPolicy_AnyConnect-01
Tunnel Group : AnyConnect-01
Login Time : 13:20:48 UTC Tue Mar 31 2020
```

```
Duration : 20h:19m:47s
Inactivity : 0h:00m:00s
VLAN Mapping : N/A VLAN : none
Audt Sess ID : 019600a9000070005e8343b0
Security Grp : none
```

Dépannage général

Vous pouvez utiliser l'outil DART (AnyConnect Diagnostics and Reporting Tool) afin de collecter les données utiles pour résoudre les problèmes d'installation et de connexion d'AnyConnect. Lâ€<sup>TM</sup>assistant DART est utilisé sur lâ€<sup>TM</sup>ordinateur qui utilise AnyConnect. Lâ€<sup>TM</sup>outil DART regroupe les journaux, lâ€<sup>TM</sup>état et les renseignements de diagnostic pour lâ€<sup>TM</sup>analyse du Centre dâ€<sup>TM</sup>assistance technique de Cisco et nâ€<sup>TM</sup>exige aucun privilège administrateur pour fonctionner sur la machine du client.

## **Informations connexes**

- <u>Guide de l'administrateur du client Cisco AnyConnect Secure Mobility, version 4.7 À propos</u> <u>de la tunnellisation partagée dynamique</u>
- <u>ASDM Book 3 : Cisco ASA Series VPN ASDM Configuration Guide, 7.13 Configure Dynamic</u>
   <u>Split Tunneling</u>

#### À propos de cette traduction

Cisco a traduit ce document en traduction automatisée vérifiée par une personne dans le cadre d'un service mondial permettant à nos utilisateurs d'obtenir le contenu d'assistance dans leur propre langue.

Il convient cependant de noter que même la meilleure traduction automatisée ne sera pas aussi précise que celle fournie par un traducteur professionnel.